### Welcome to AVK Malaysia's Webshop

To create a Webshop-profile, please go to 'Create Account' in the top right corner and fill out the user-creation form. We will get back to you within 24 hours with your login-credentials and you are ready to go.

If you already have a user-profile on the AVK Malaysia Webshop, please go to the top right corner and click 'Login'. If you would like us to send you a new password, click 'Get New Password' on the login site.

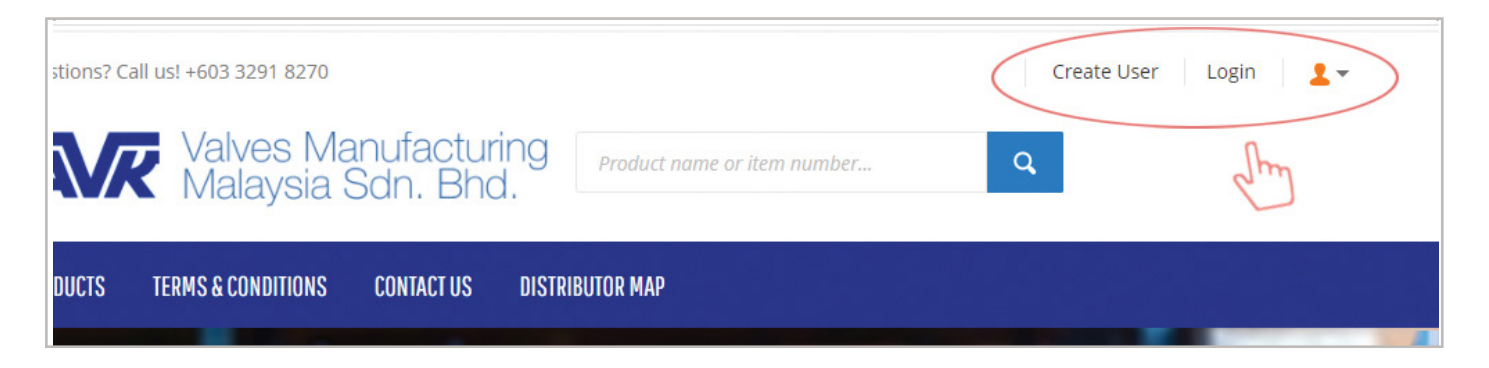

### How to browse our webshop catalogue

#### Important to note:

When you shop on this webshop, your discounted prices will show when you are checking out from your shopping-cart. This is when we will apply the discount agreed between your company and AVK Malaysia. When browsing products on the webshop, our standard online prices will show, without your applied discount.

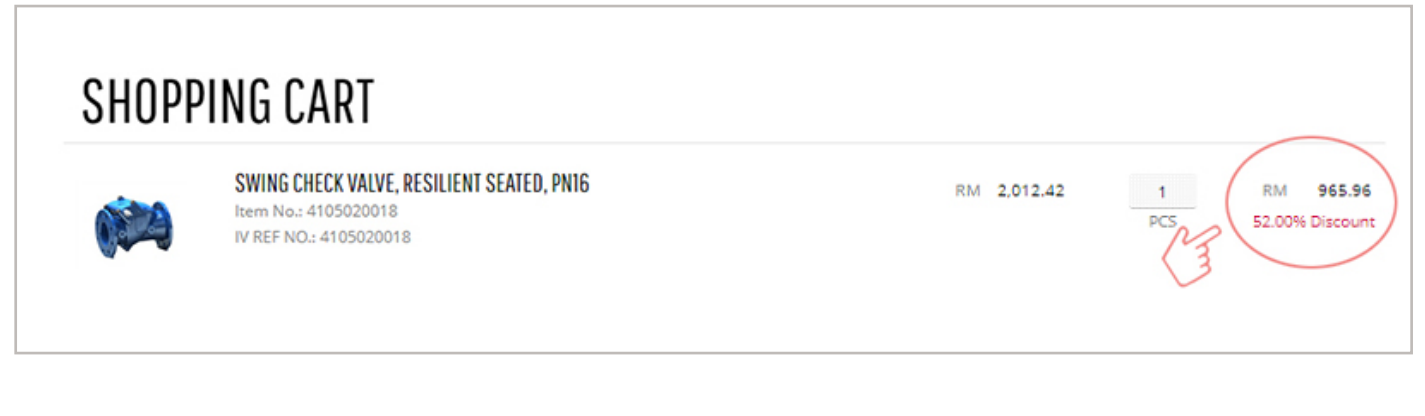

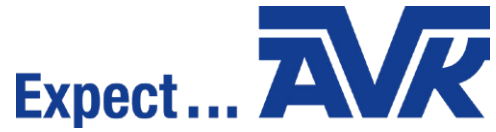

### Browsing

Go to 'Products' in the top-menu of the webshop and choose your product-category.

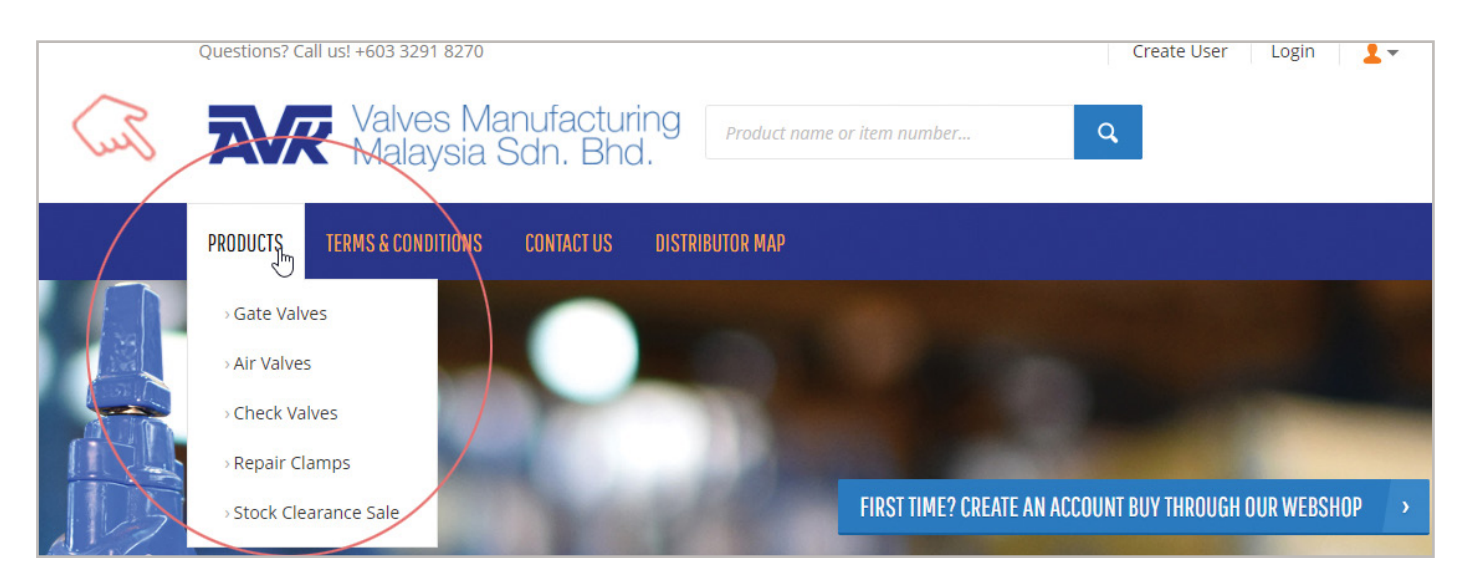

Within each category, you can apply filters to narrow down your search. You will find these filters on the left side of the screen - for example DN size, max operating pressure and many more.

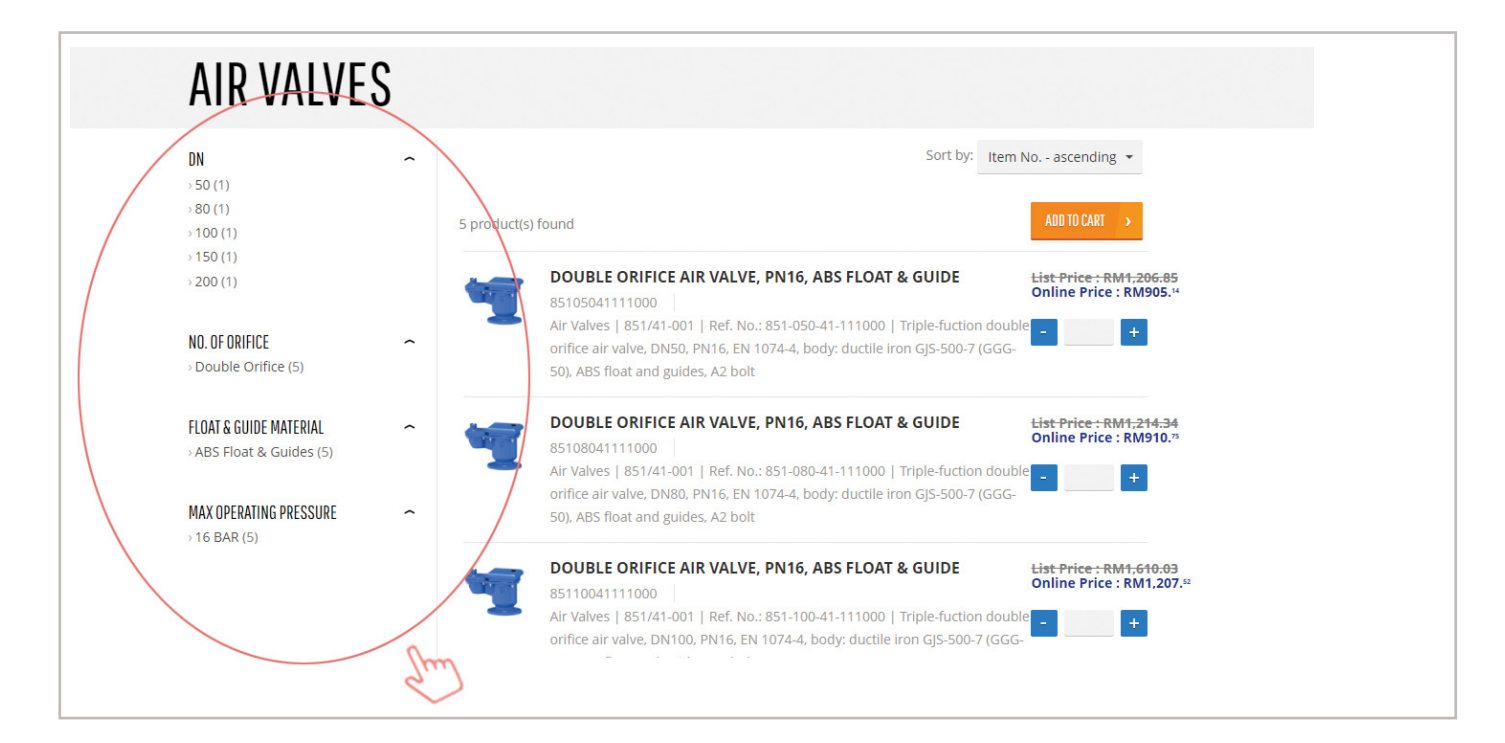

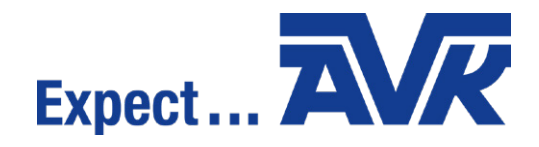

### Searching

At the top of the frontpage, it is possible to search for products via item number, name and productspecifications.

| Valves Manufacturing<br>Malaysia Sdn. Bhd.<br>Product name or item number | Questions | ? Call us +603 3291 8270 | 6                         |                             | Sign Up L | ogin. |
|---------------------------------------------------------------------------|-----------|--------------------------|---------------------------|-----------------------------|-----------|-------|
|                                                                           | Ā         | Valves Ma<br>Malaysia S  | anufacturing<br>Sdn. Bhd. | Product name or item number |           | 7     |
| PRODUCTS TERMS & CONDITIONS CONTACT US                                    | PRODUCTS  | TERMS & CONDITIONS       | CONTACT US                |                             |           |       |

#### How to order

We have made it easy and convenient to order through the webshop. Simply add the products to your shopping-cart and proceed to checkout. Here your custom prices will show, with an applied general discount.

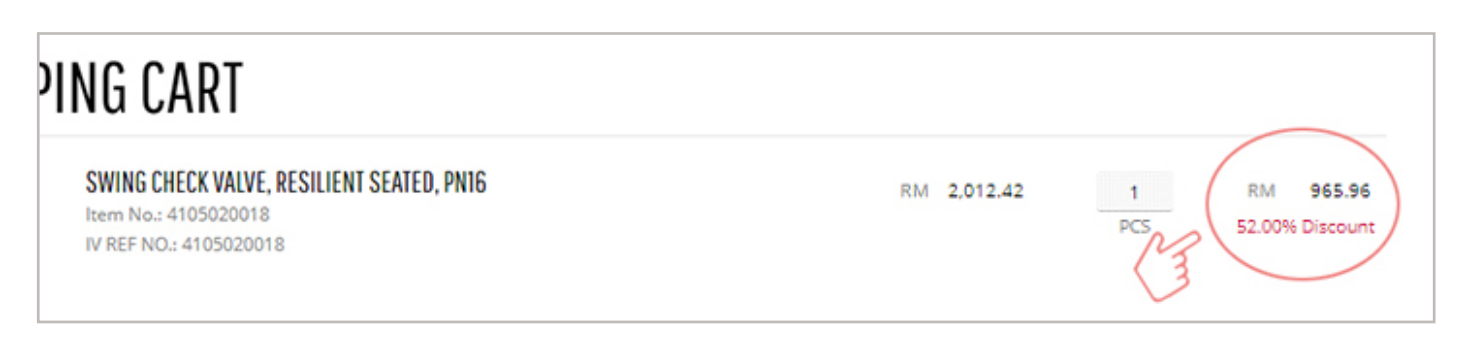

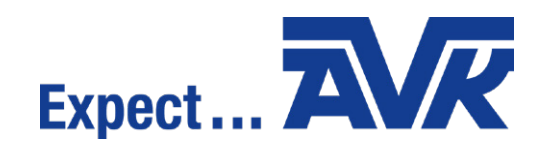

We have several options for delivery, including: i. shipping to the address you have provided to us, ii. pickup at our warehouse, or iii. choose a new shipping location. The shipping methods and price will depend on your zip-code and the weight of your delivery.

| SECURE CHECKOUT                                                                                                    |
|----------------------------------------------------------------------------------------------------|
| 1. SHIPPING INFORMATION                                                                                                    |
| YOUR ADDRESS:                                                                                                    |
| MADUJAYA CONSTRUCTION & ENGINEERING SDN BHD<br>YIAN (+6012 - 221 5400)<br>LOT 217, JALAN HAJI OMAR,<br>KG. BUKIT BELIMBING,<br>45000 KUALA SELANGOR, SELANGOR.<br>Malaysia |
| OR ANOTHER ADDRESS                                                                                                    |
| OR WAREHOUSE PICKUP                                                                                                    |
| NEXT                                                                                                    |
| 2. DELIVERY METHOD<br>3. ORDER OVERVIEW                                                                                                    |

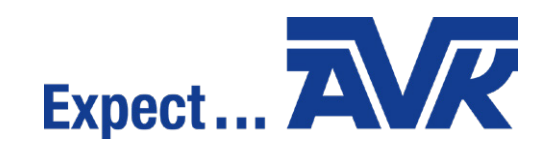

#### Your new Customer Portal

At the top right corner, you can click the person-icon and click my-accoun pis is your Account Dashboard. From here, it is possible to see your account-details, your past orders and order templates.

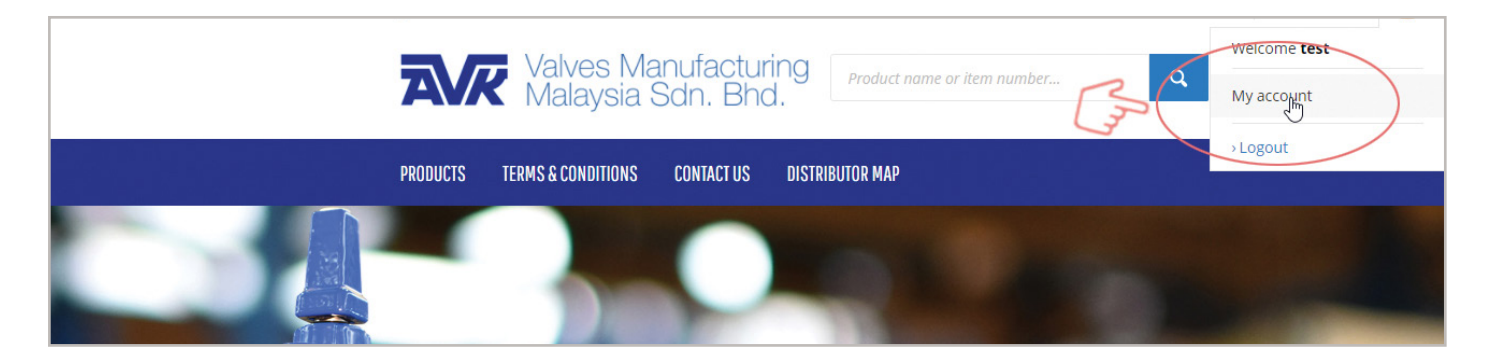

### **Order templates**

Planning on placing repeat orders? Under the menu-item, "My order templates", you can manage your individual order templates

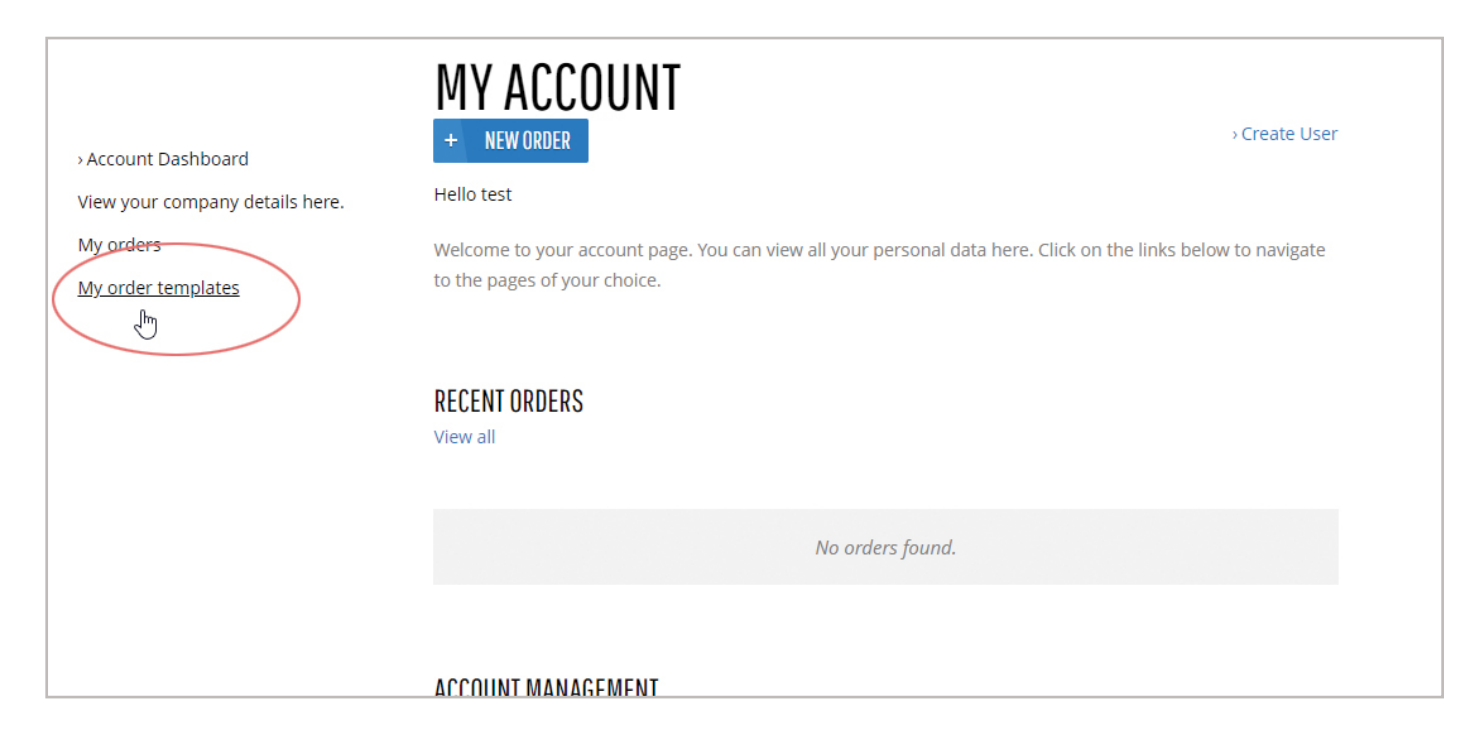

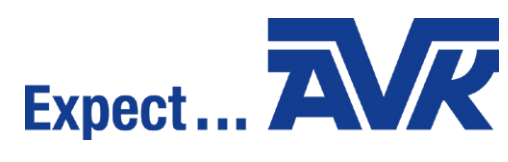

#### Create a new template

- 1. Select items as usual and add them to the shopping cart
- 2. Save cart as a template
- 3. Assign a meaningful title to the template
- 4. The template now appears under the menu-item: "My order templates" with the title you have chosen

| SHOPPIN(                                          | G CART                                                                            |         |             |                   |          |               |                                             |                            |                  |
|---------------------------------------------------|-----------------------------------------------------------------------------------|---------|-------------|-------------------|----------|---------------|---------------------------------------------|----------------------------|------------------|
| Enter an item number<br>product to the list.      | and press tab to load the product                                                 | informa | tion and va | riants. Tab again | to selec | t variants ar | nd set quantity. Pres                       | s enter to ac              | ld the           |
| ltem No.                                          |                                                                                   |         |             | Q                 |          |               |                                             |                            |                  |
| MY SHOPPING C                                     | ART                                                                               |         |             |                   |          |               | SHOPPING                                    | i CART DE                  | TAILS            |
| ltem                                              |                                                                                   | Price   |             | Quantity          |          | Total         | ltems<br>Subtotal                           | RM<br>RM                   | 899.34<br>899.34 |
| GATE VALVE,<br>Item No.: 2<br>IV REF NO.:<br>View | RESILIENT SEATED, W/ STEM CAP, PN1<br>10503621420641<br>210503621420641<br>Delete | 6 RM    | 0.00        | 1                 | RM       | 0.00          | JD10<br>Total incl. SST<br>Unit total: 1 ur | RM<br>RM<br>hits of 3 item | 89.93<br>989.27  |
| RSGV DN050<br>Item No.: 2<br>IV REF NO.:          | D PN10/16 BS CTC A2<br>1050360142064<br>21050360142064                            | RM      | 851.17      | 1<br>PCS          | RM       | 851.17        | Recalculat Save as te                       | e shopping o<br>mplate     | art              |
| STEM CAP GO<br>Item No.: 0<br>IV REF NO.:         | <b>G #19 CTC EP A2</b><br>810051000<br>0810051000                                 | RM      | 48.17       | 1<br>PCS          | RM       | 48.17         | Empty sho                                   | opping cart                |                  |
|                                                   |                                                                                   |         |             |                   |          |               | PROCEED                                     | UCHECKUUT                  |                  |

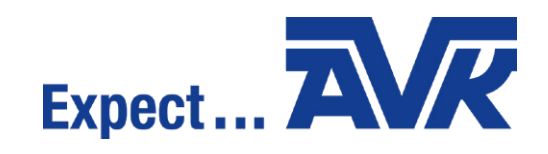

### Use an existing template

- 1. Select one or more of your order templates by ticking off the boxes
- 2. Put the template(s) in the cart
- 3. Before checking out your shopping-cart, you can make necessary adjustments to your items, quantity, etc.

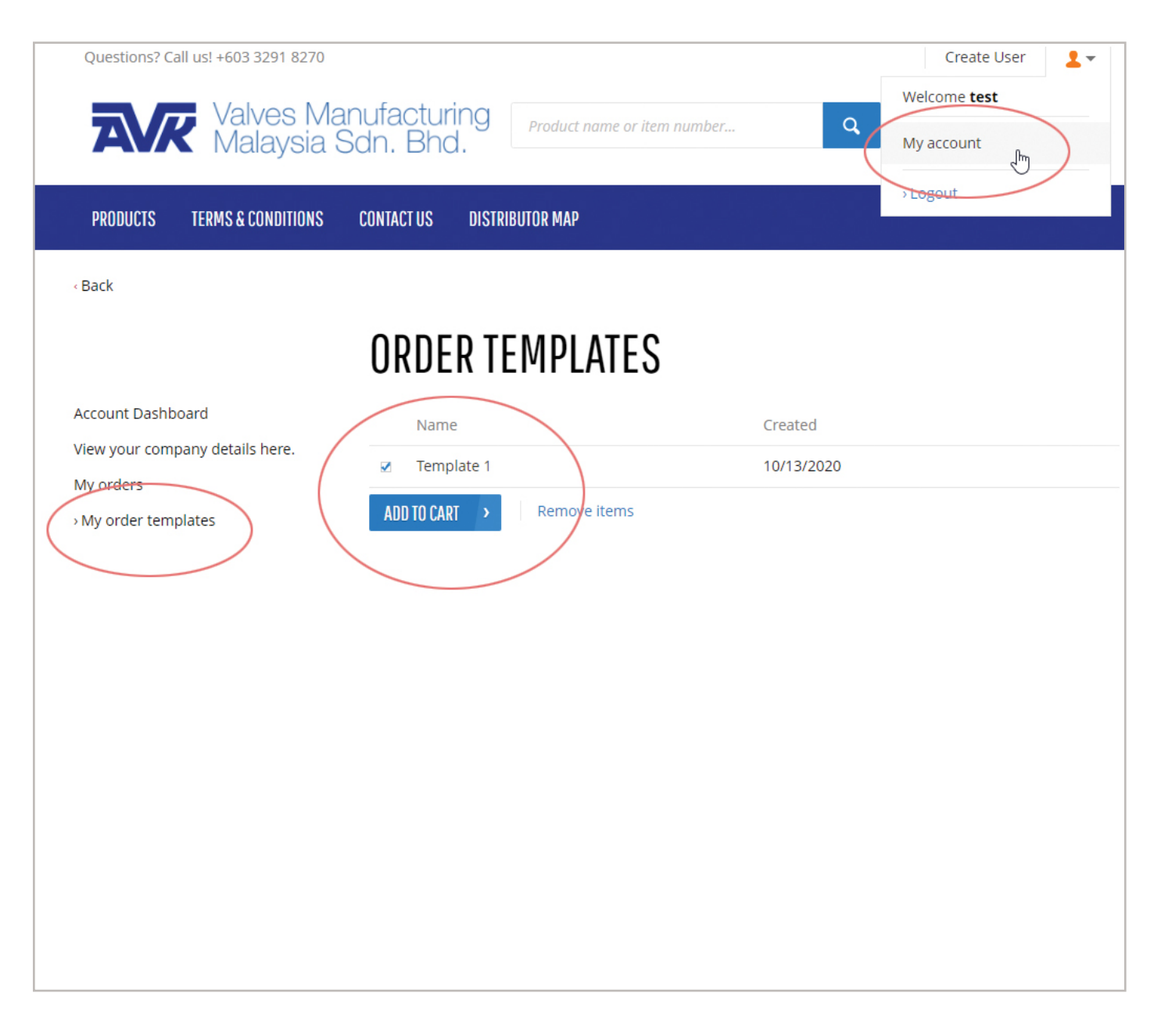

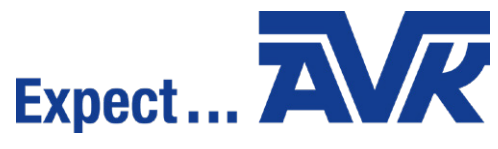

**Any questions?** Feel free to contact us if you have any questions about the webshop or your webshop orders.

Contact form: https://shop.avkvalves.com.my/contactus

E-mail: avkwebshop@avkgroup.com

Phone: +603 3291 8270

We will get back to you as soon as possible. !

VK Valves Manufacturing Malaysia Sdn. Bhd. Jalan Sg. Chadong 8, Batu 5 1/2 Mile, Jalan Kapar, DE Selangor 42100 Klang, Malaysia

AVK Group www.avkvalves.com Copyright©AVK Group A/S 2020

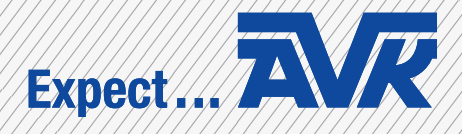